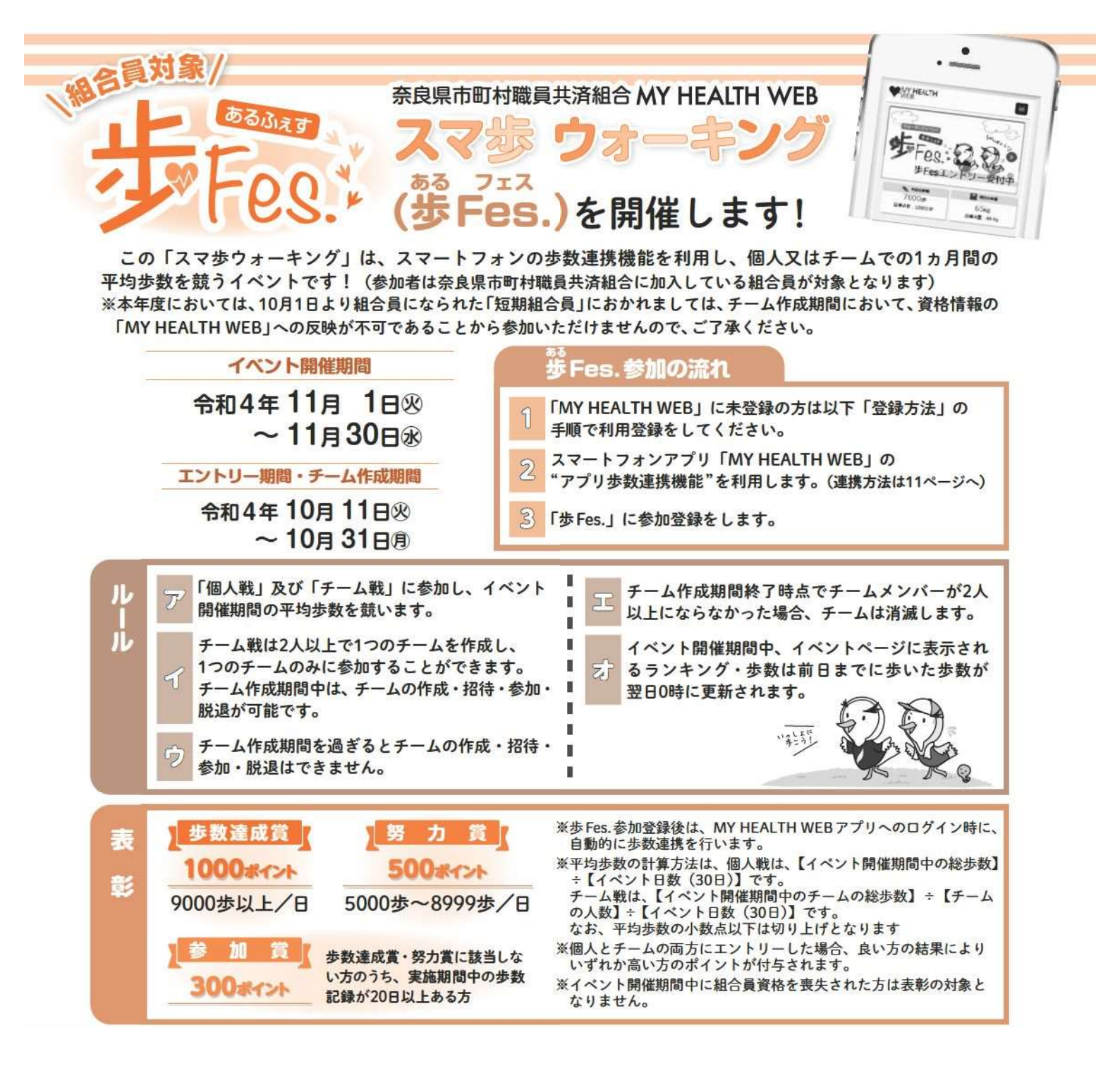

#### <u>エントリーをいただくには、MY HEALTH WEB へのご登録(無料)が必要です。</u> 登録方法は以下を、エントリー方法は2頁以降をご参照ください。

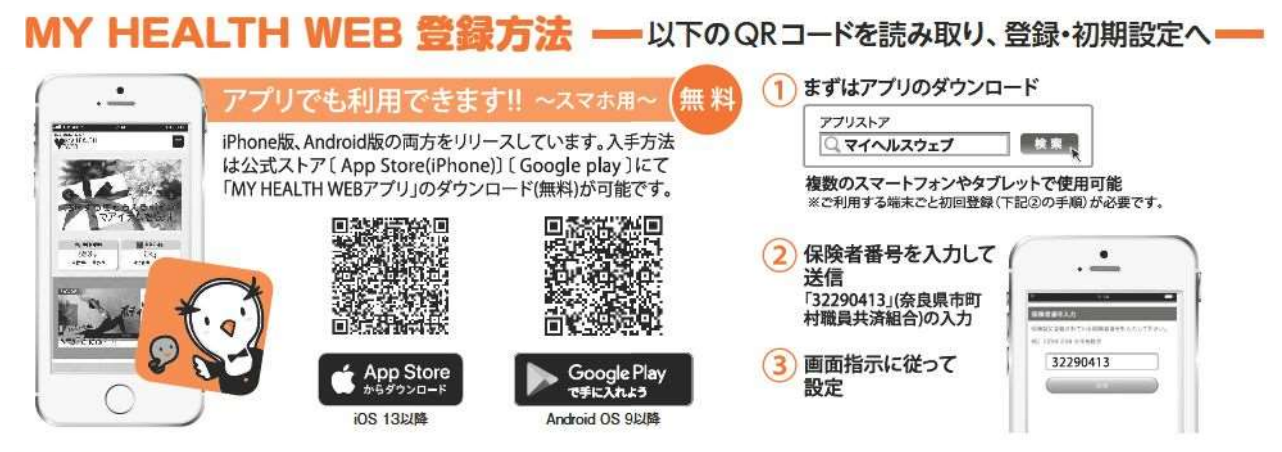

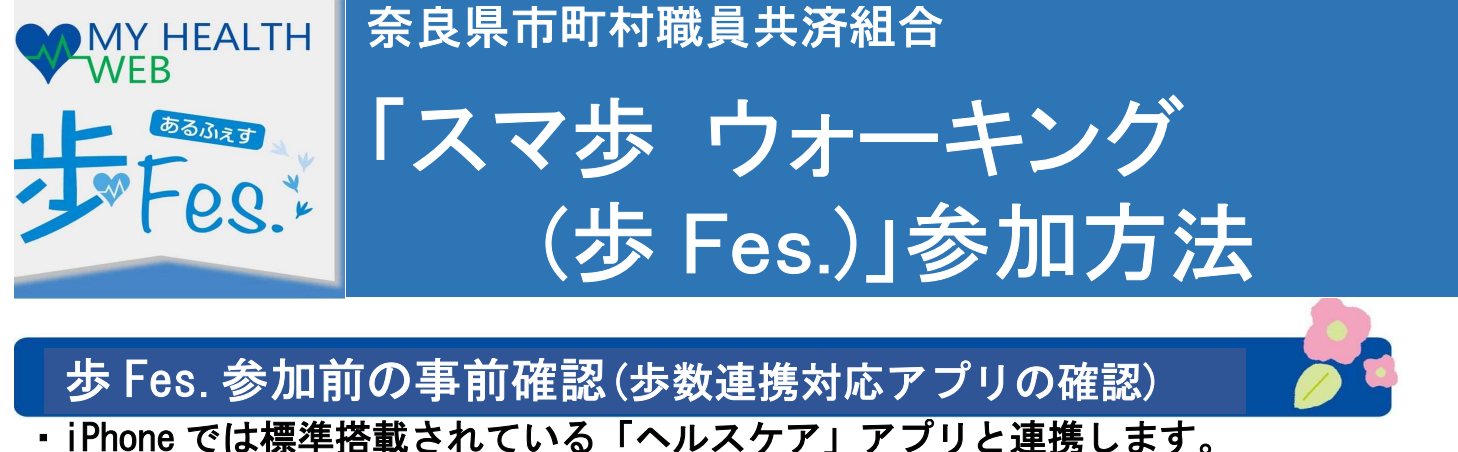

 Android 端末では「Google Fit」と連携します。Google Play より「Google Fit」 (無料アプリ)をダウンロードし、設定を行ってください。

# 歩 Fes. 参加の流れ

- ・「MY HEALTH WEB」を登録されていない方→Step.1~2(1)及び Step.3へ
- ・「MY HEALTH WEB」を登録されている方

→すでに歩数連携が済んでいる方→Step.3へ

→まだ歩数連携がされていない方→Step. 2 (2) 及び Step. 3 へ

※「MY HEALTH WEB」との歩数連携の確認方法 MY HEALTH WEB にログイン → 画面右上の ■ → 「各種設定」内の「バイタルリンク設定」画面で、 「使用中の機種名(利用中)」と表示されている場合は、歩数連携が済んでいます。

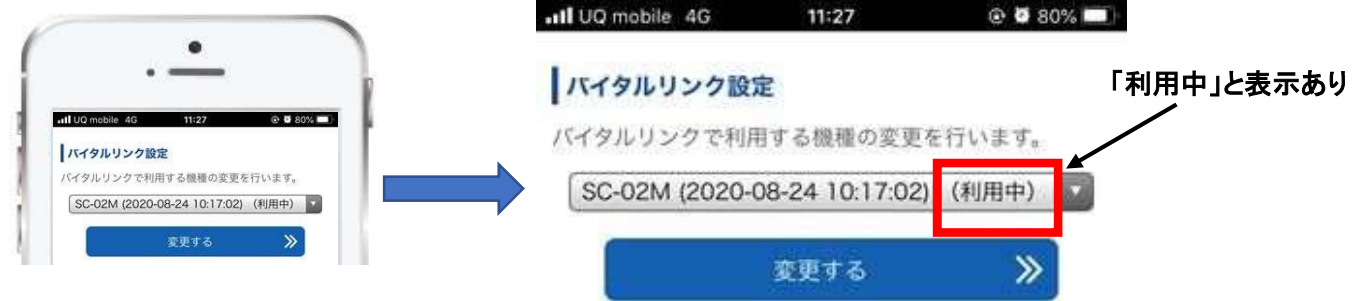

#### Step.1「MHW アプリ」ダウンロード・初期設定

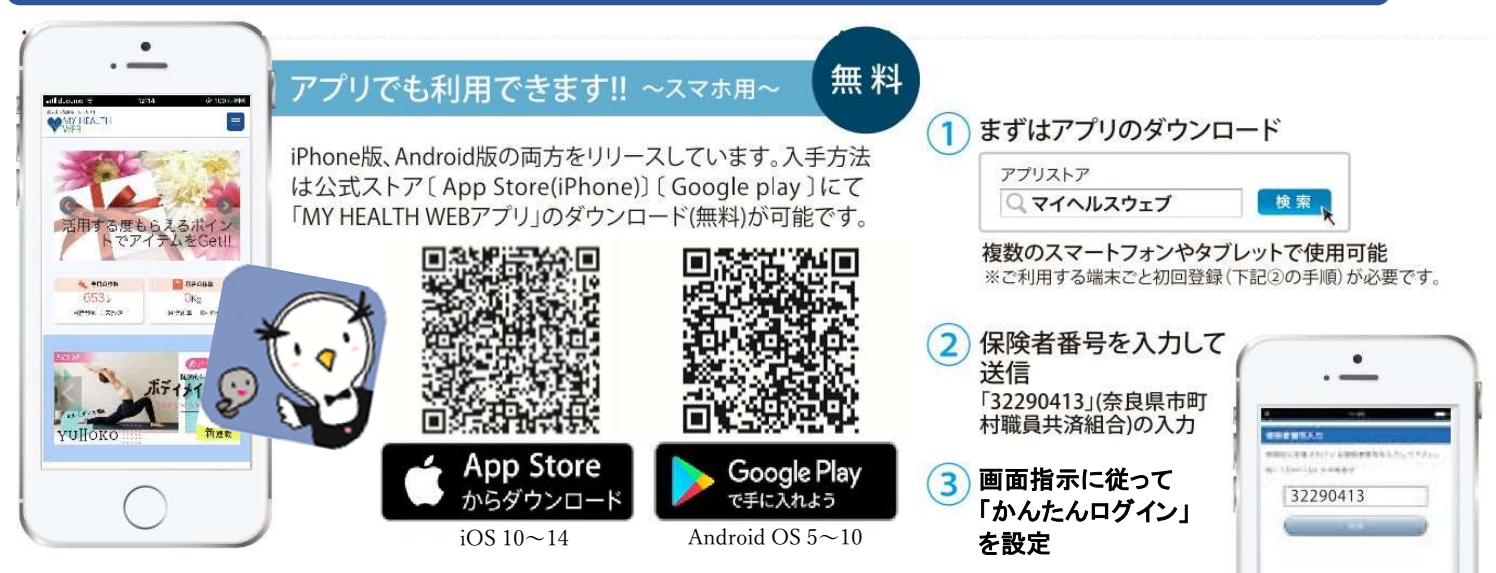

※「かんたんログイン設定」とは、ログイン時に【ログイン ID】 【パスワード】の入力を省略し、4桁の暗証番号(PIN コード)で ログインできるようになる「MHW アプリ」専用の機能です。

-2-

Step.2 ヘルスケアアプリとの歩数連携の設定

(1) ヘルスケアアプリ(歩数計測アプリ)との連携設定を行います。 (この連携を行わないと、歩 Fes. での歩数連携ができませんので、必ず行ってください。)

MHWアプリと各OSのヘルスケアアプリを連携させると、歩数や血圧・体重などのデータをMHW アプリログイン時に自動取得しMYバイタルへ記録することができます。

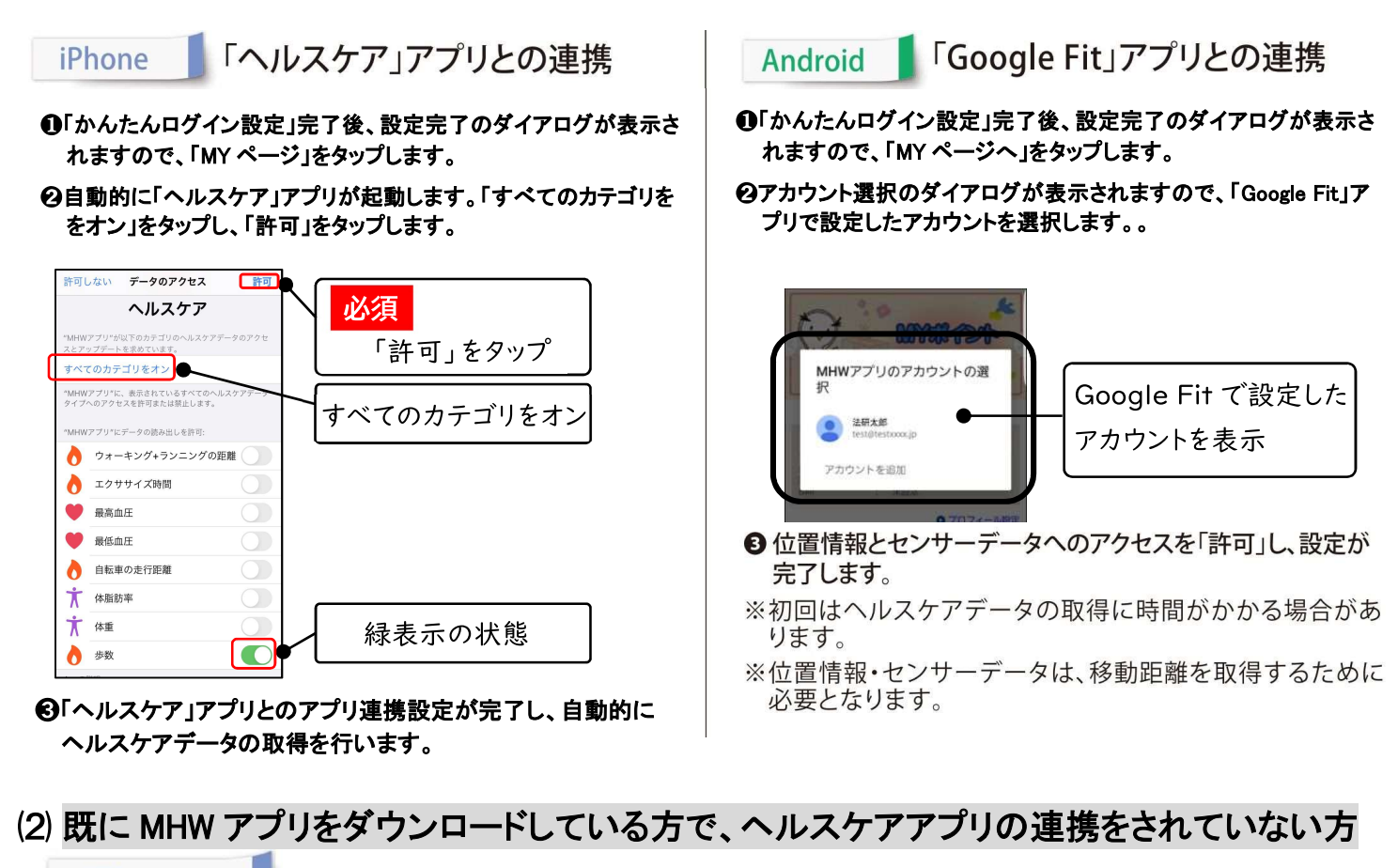

#### iPhone

●ダウンロードしている「MHW」アプリを削除します。

●Step.1 から再インストールを行い、かんたんログイン設定を行った後、Step.2 の(1)の歩数連携設定を行ってください。

※「MHW」アプリを削除しても、MHW内のデータは削除されません。

## Android

★ ストレージの消去方法

●初めて「MHWアプリ」にログインする方、MHWの登録をしている方ですでにヘルスケアアプリの連携をしている方は消去不要です。

- ●すでにMHWの登録をしている方でヘルスケアアプリの連携をしていない方は「ストレージデータの消去」が必要です。
- 「かんたんログイン設定」を行っている場合、設定が解除されますのでストレージの消去後、Step.1の手順に従って再度設定を行ってください。

※ストレージを消去しても、MHW内のデータは削除されません。

| 股定 Q O                                               | く アグリ Q、i<br>また(104) ▼                                                                                                    | < ストレージ<br>( ストレージ<br>( MHWアブリ) | (1) ホーム画面で「設定」をタップし、                                        |
|------------------------------------------------------|----------------------------------------------------------------------------------------------------|---------------------------------|-------------------------------------------------------------|
| <ul> <li></li></ul>                                  | 100 2721         MHV           2.5240         MHV           € 1.5210         4552                                                                                                    | ペアプリ<br>ストール(55)・<br>データ 44/190 | · ア ノ ワ 」 を ア フ フ<br>(2) ア プ リ の 一 覧 から「MHW ア プ リ 」         |
|                                                      | Control Callery     control     Control     Contro     Control     Control     Control     Con   | +++9243 7517188<br>Ĝ€ 421148    | をタップ                                                        |
| ユーザ 補助<br>★ Visice Assistant, 1/ラル湾生, アシスタン<br>^ズームー |                                                                                                    | weile                           | <ul> <li>(3)「ストレーシ」をタッフ</li> <li>(4)「デークを決ま」をクップ</li> </ul> |
|                                                      | Office     TONE     Office     TONE     Office     TONE     Office     TONE     Office     TONE     Office     TONE     Office     TONE     Office     TONE     Office     TONE     Office     Office     O | ● ● ↓<br>第8 第497<br>○ < Ⅲ ○ <   | (4) 「ナーダを府云」をダック                                            |

※ストレージとは「スマートフォン内部にデータを保存しておく場所」のことです。 ストレージの容量には上限があるため、データを消去して空き容量不足を解消する必要があります。

## Step.3 歩 Fes.エントリー方法

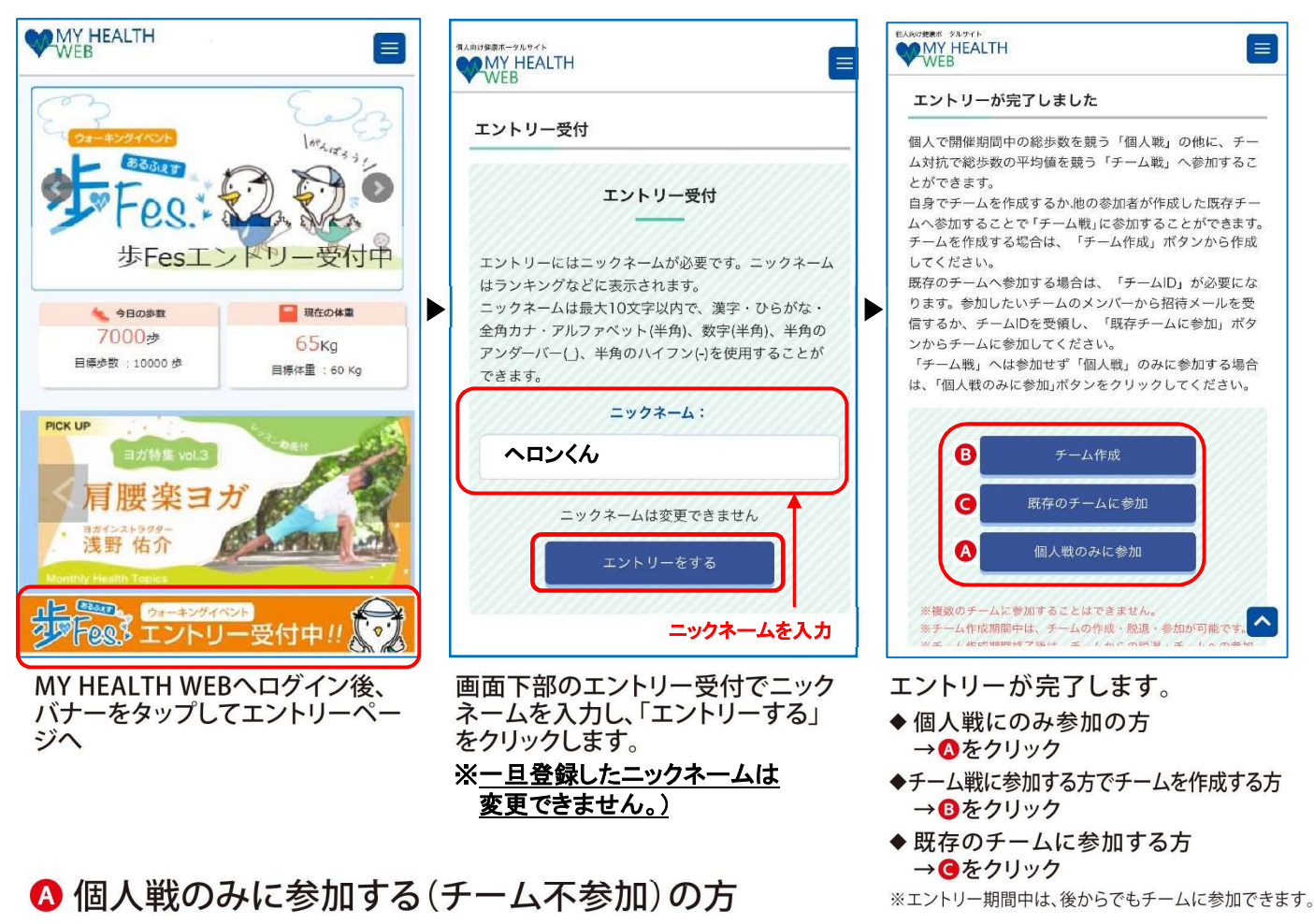

▲の「個人戦のみに参加」をクリックしたら完了です。

# 🛚 チームを作成する方

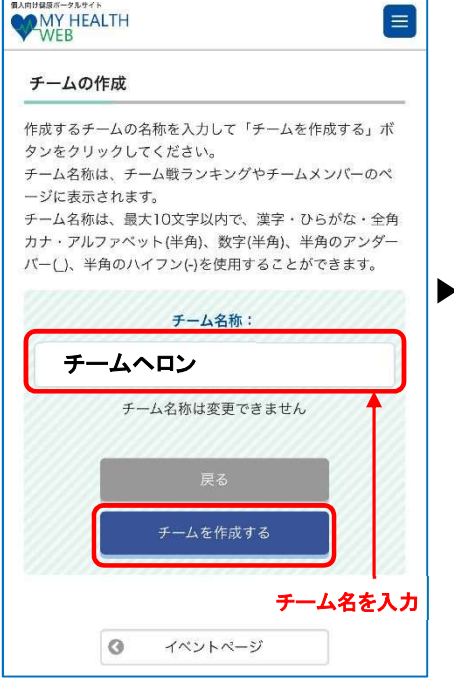

チーム名称を入力し、「チームを作 成する」ボタンをクリックします。

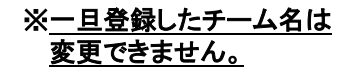

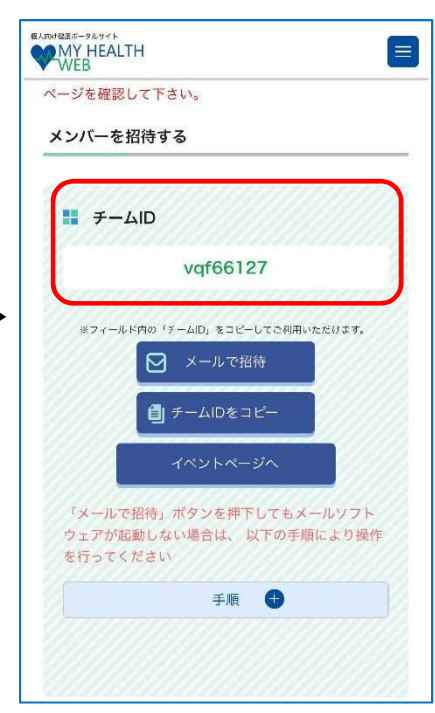

チームIDが付与されます。チームID を仲間に伝え、チームに招待しましょう。 公序良俗に反するものや他人に誤解 や不快感を与えるニックネームは使 用しないでください。 使用された場合には「すこやか」への 結果の掲載を行わない場合がありま す。

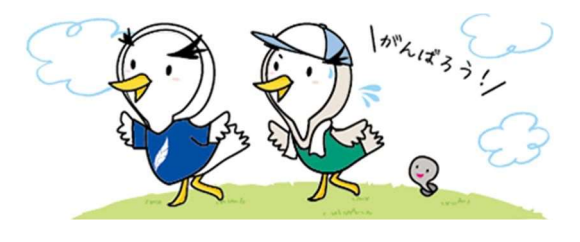

-4-

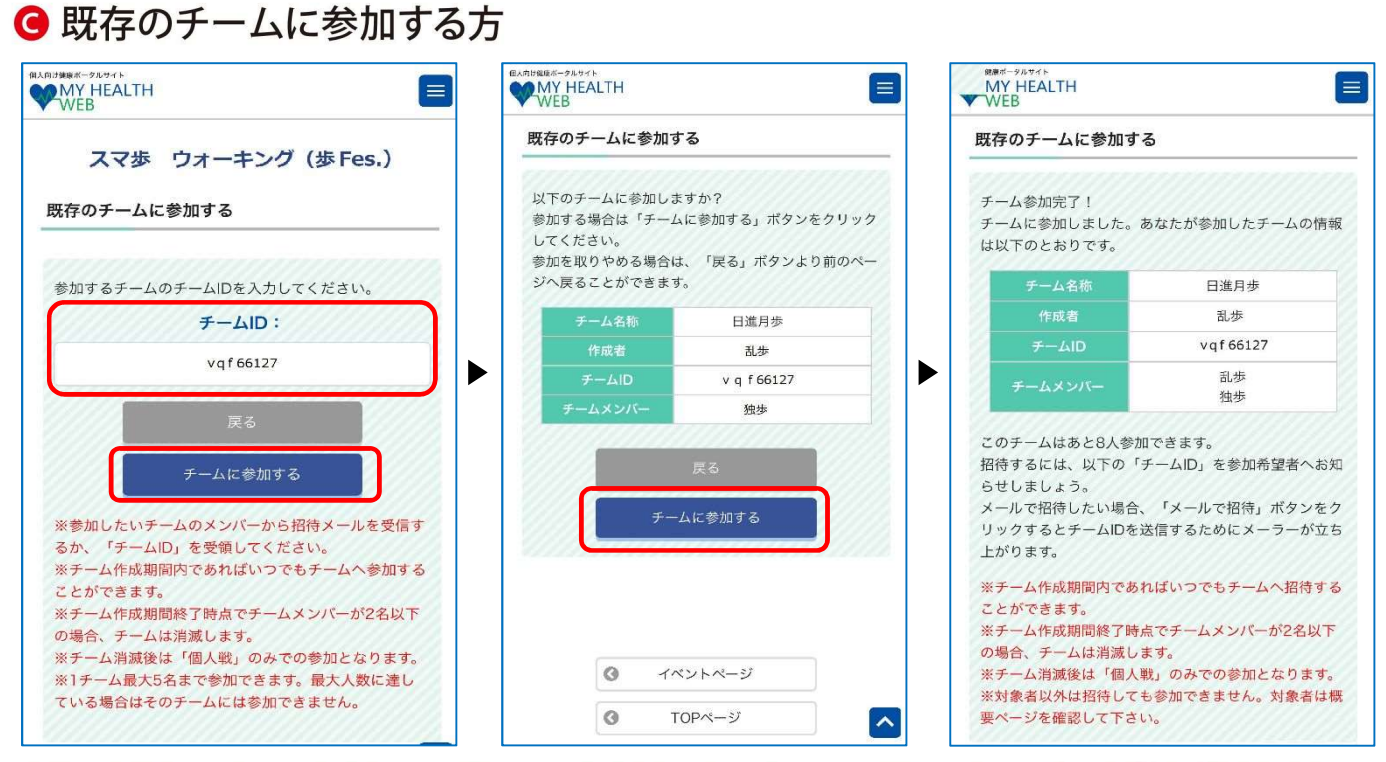

仲間から受領したチームIDを入力し、「チームに参加する」ボタンをクリックすると、チーム戦への参加が完了します。

▼イベントページ MY HEALTH ≡ スマ歩 ウォーキング (歩 Fes.) 参加コース 乱歩 個人戦/チーム戦 2021年7月20日 個人戦 ランキングや歩数は イベントページから 確認できます! あなたの総歩数 昨日ログイン時の歩数 総計 15,000 歩 5,000 步 平均 7,500 步/日 「昨日ログイン時の歩数」は、集計時点(夜間更 新)までにMYパイタルへ記録された歩数を反映し ています。 そのため、随時更新されるMYパイタルに記録され た昨日の歩数とは相違する場合がありますので、ご 了承ください。 あなたの順位 106 位/248人 ~

※イベント開催期間中はできるだけ毎日ログインしてこまめに歩数連携を行いましょう。

## スマ歩ウォーキング「歩 Fes.」に関するお問い合わせは下記ヘルプデスクまで

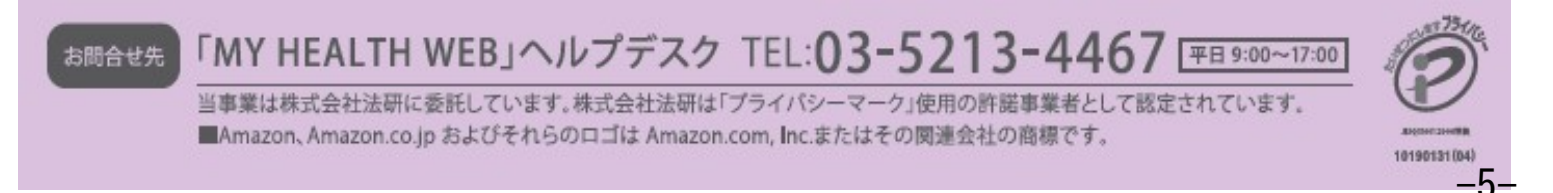